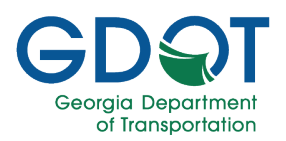

# AASHTOWare Project Random Number Generator - QRG

### Accessing AASHTOWare Utilities Random Number ID

 To access AASHTOWare Project, select the AASHTOWare Project icon on the My GDOT homepage.

https://trnsport.dot.ga.gov/Account/LogOn?ReturnUrl=%2F

- 2. Enter your **Username**, **Password**, and select the profile type.
- 3. Select Log On.

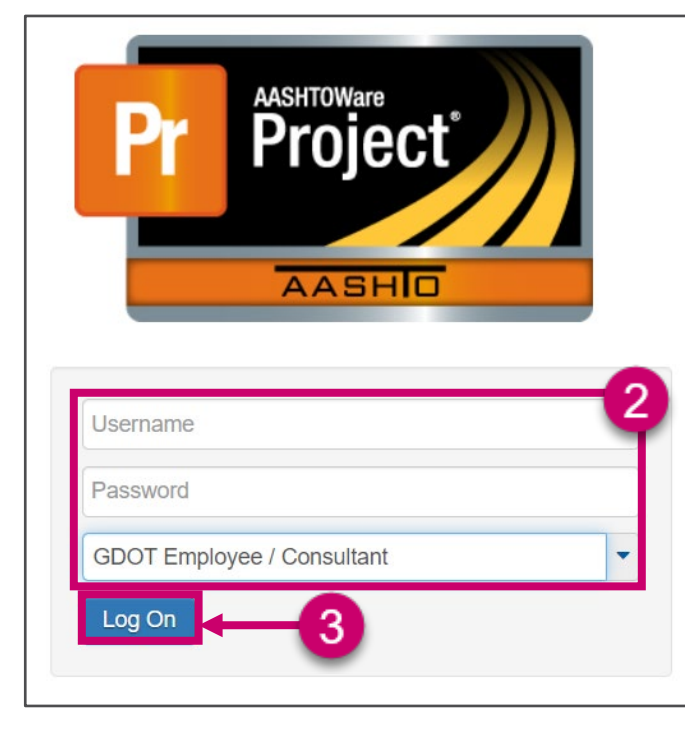

4. Under the Materials component, select **GDOT AASHTOWare Utilities**.

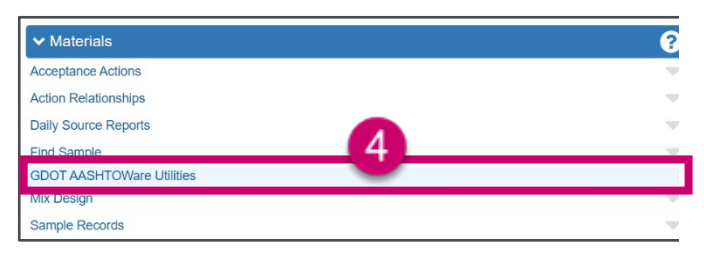

5. Select the Random Number button.

| GDOT                                |                                             | GDOT AASHTOWare Utilities                                                                                                    | 100               |
|-------------------------------------|---------------------------------------------|----------------------------------------------------------------------------------------------------|-------------------|
| the sector matches that was been    | nemicros la antes Riesa dideos the instatus | navinate to that to notice                                                                                                    | Stelan a Alda Nad |
| and the first sectors that you save |                                             | and the second second se |                   |
|                                     |                                             | <b>9</b>                                                                                                    |                   |
|                                     |                                             |                                                                                                    |                   |

#### Create a Random Number ID

1. Select + Generate Random Sampling link.

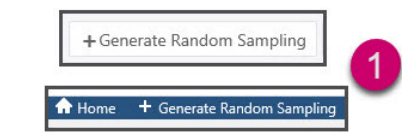

 On the Random Number Generator page in the Project group, choose the Contract ID. When you add the contract number, the remainder of the fields are populated. Required fields are marked with an asterisk (\*).

|         | PROJECT             |                             | · · · · · · · · · · · · · · · · · · · |     |                               |         |
|---------|---------------------|-----------------------------|---------------------------------------|-----|-------------------------------|---------|
|         |                     | Contract ID: *              | Flease choose Contract ID             |     | · ·                           |         |
|         | Primary Project ID: |                             |                                       |     | - 2                           |         |
|         |                     | Project Name                |                                       |     |                               |         |
|         |                     | Primary County:             |                                       |     |                               |         |
|         | -                   |                             |                                       |     |                               |         |
| PROJECT |                     |                             |                                       |     |                               |         |
|         | Contract ID: *      | B1CBA1801552-0              |                                       | × * |                               |         |
|         | Primary Project ID: | 0000297                     |                                       |     | Federal State Project Number: | 0000297 |
|         | Project Name:       | US 19/SR 3 - WIDENING & REC | UNSTR                                 |     | Primary County HPS Code:      | 293     |
|         | ,                   |                             |                                       |     |                               |         |

 In the Plant section, start typing the Plant Number and filtered information will show.

| PLANT           |                    |                            |     | _ |                 |                                                                                                    |                      |
|-----------------|--------------------|----------------------------|-----|---|-----------------|----------------------------------------------------------------------------------------------------|----------------------|
|                 | Plant Number:*     | Please choose Plant Number |     | * |                 |                                                                                                    |                      |
| Plant Name      |                    |                            |     |   | -               | Plant Locations                                                                                                    | 3                    |
|                 | 7/3 0/061          |                            |     |   |                 | 773 Name                                                                                                    | _                    |
| Plant Number: * | 116                |                            | × * |   |                 |                                                                                                    |                      |
|                 |                    |                            |     |   | Ph + 1 + 1      | 172 March County In                                                                                                    | - Ri - Alto - G4 363 |
| Plant Name:     | Nonan Construction | n Sparta, GA               |     |   | Pharm EDCampon: | Provide and a second second se |                      |

4. In the **Material** section, start typing the material information and filtered results will show.

|          | MATERIAL         |                  |                             |   | - |
|----------|------------------|------------------|-----------------------------|---|---|
|          |                  | Material Code: * | Flease dhoosa Materail Coda | * |   |
|          | Material Name    |                  |                             |   |   |
|          |                  |                  |                             |   |   |
|          |                  |                  |                             |   | - |
| MATERIAL |                  |                  |                             |   |   |
| MATERIAL | Material Code: * | A59100365        | × *                         |   |   |

5. In the **Logistics** section, the **Lot Number** will be auto populated.

| LOGISTICS |                           |   |    |
|-----------|---------------------------|---|----|
|           | Lot Number: *             | 1 | \$ |
| 0         | Haul Vehicle Mass/Load: * |   | \$ |

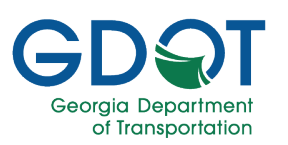

## AASHTOWare Project Random Number Generator - QRG

 The Number of Samples default will be 6 and the SubLot Size default will be 500 but these numbers can be changed.

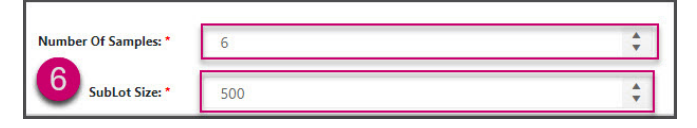

7. Select the **Generate Load Number** to generate the **Random Number**.

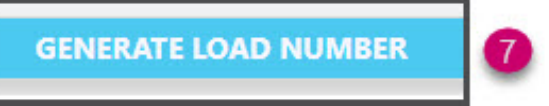

8. Select the **Continue** button.

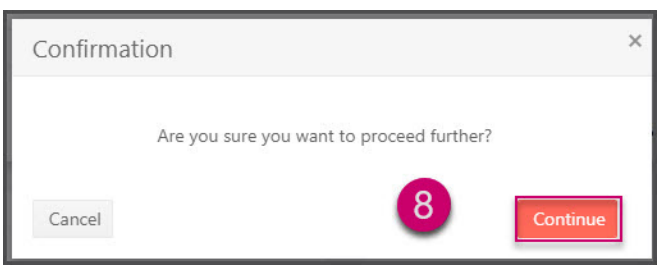

9. The **Sample ID** and **Load Numbers** are generated.

| GDOT            | trapa<br>Trapation |                                       | Aashtoware Utilities - Random Number Genera | tor                                      |                  |
|-----------------|--------------------|---------------------------------------|---------------------------------------------|------------------------------------------|------------------|
| Ner Thread Rea  | and Gradien        |                                       |                                             |                                          | Weinen-Sirke Ned |
| Random Number / | Vicer              |                                       |                                             |                                          |                  |
|                 | Lauta Mada-        | Bernell Telling Tell                  | Constant Res                                | deta fe d                                |                  |
|                 | BI Detter          | canal.                                | Sample Holes                                | 10100 B1100 C 444                        |                  |
| Project         |                    |                                       |                                             |                                          |                  |
| ridgett         | Contract ID-       | 5406-11-00 E                          | Friendy Project Up                          | 0.0.0.0.110.0                            |                  |
|                 | Frighet Nome:      | 18.23 T.122 M VEDDEND FOR NOTING LANE | Federal State Project Burnham               | 13077-2008-200909                        |                  |
| Dete            | way Louis 175 Code | 015                                   | Trimery County                              | Eartery                                  |                  |
| flant           |                    |                                       |                                             |                                          |                  |
|                 | First Number:      | 115                                   |                                             |                                          |                  |
|                 | First Name:        | Retrac Construction - Operation 24    | First La ordere                             | 272 North County Live Rds Alter CA 20812 |                  |
|                 | 7/3 Code           | 4.0                                   | 715 Name                                    | Fitman-Contraveller-Spata Ch             |                  |
| Material        |                    |                                       |                                             |                                          |                  |
|                 | Hatafal Code:      | x08100000                             |                                             |                                          |                  |
|                 | Notefal Name:      | Ass Sec. 12.5 ero. 07 1 or 2 945      | Gregory                                     | Application Concrement                   |                  |
| Logistics       |                    |                                       |                                             |                                          |                  |
|                 | For Mandata        |                                       | Banker Of Sugars                            | 4                                        |                  |
|                 | or were Boother    |                                       | Addr. New                                   | 34                                       |                  |
|                 |                    | Sarph D                               | Ŧ                                           | Los Rador                                |                  |
|                 |                    |                                       |                                             | 0                                        |                  |
|                 |                    |                                       |                                             | 14                                       |                  |
|                 |                    |                                       |                                             | 742                                      |                  |
|                 |                    | 1                                     |                                             | ×                                        |                  |
|                 |                    | 3                                     |                                             | 43                                       |                  |
|                 |                    |                                       |                                             | 58                                       |                  |

10. To return to the Random Number page select the **Random Number** link in the top left corner.

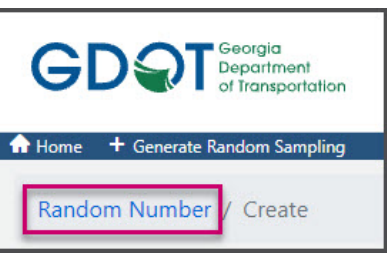

#### View Random Number ID Information

 On the GDOT AASHTOWare Utilities – Random Number Generator Home page, select the Contract ID number. You can filter your information by any of the column headers.

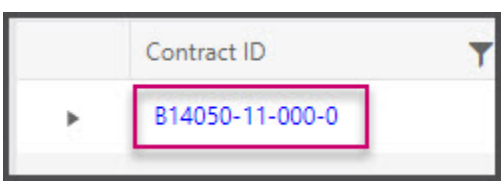

- 2. You can view the **Random Number** information, but not edit it.
- 3. For a quick view of the generated information, select the expand icon.

|                                                             |                                                                       | Contract ID                                                | T                                                                        |                       |
|-------------------------------------------------------------|-----------------------------------------------------------------------|------------------------------------------------------------|--------------------------------------------------------------------------|-----------------------|
|                                                             | ×.                                                                    | B14050-11-000-0                                            |                                                                          |                       |
|                                                             |                                                                       | Aashtoware Utilities - Random Number Genera                | tor                                                                      | **                    |
| and Theread Ranke Contra                                    |                                                                       |                                                            |                                                                          | Weinserliche Neid 🖏 K |
| Kasha Madan                                                 | rearrand the Boats for                                                | Constant Rya<br>Naragini Mata                              | Alexa No. 2<br>No. 2012 This Television                                  |                       |
| hojact<br>Lovinel D-<br>Frejet Nore<br>Driven Court (1750a) | STALINE TO USE IT<br>19120 - 1725 AN INSTANCES INSTANCES LANS<br>2013 | Primery Project US<br>Trained State Trajust Review Counted | 0.00555 7030<br>(3517 2000-20556)<br>Eartha                              |                       |
| fant<br>Fint Norder<br>Pfert Norder<br>7/5 Gale             | 18<br>Perset Contractory Coards, CA<br>4018                           | Particular<br>Particular<br>Pitaricular<br>Pitaricular     | 272 Hards County Live Ed. Also, CA 2011<br>Protoc Contraction: Spins, Ch |                       |
| tatarial<br>Mastal Cole<br>Naselal Rose                     | ADF EDB<br>Aur Data (12 per 27 f ar 204)                              | Gregory                                                    | Apple to Converse                                                        |                       |
| agistics<br>In Maden<br>Not Web Booline                     |                                                                       | Bission Of Languine<br>Autorities                          | і<br>м                                                                   |                       |
|                                                             | Target D                                                              | Ŧ                                                          | Los Rador                                                                | 7                     |
|                                                             |                                                                       |                                                            | e                                                                        |                       |
|                                                             |                                                                       |                                                            | 14                                                                       |                       |
|                                                             |                                                                       |                                                            | 202                                                                      |                       |
|                                                             |                                                                       |                                                            | -<br>                                                                    |                       |
|                                                             |                                                                       |                                                            |                                                                          |                       |

4. After you have viewed the information, select collapse button to minimize the information.

|   | Contract ID     | T |
|---|-----------------|---|
| • | B14050-11-000-0 |   |